## SAUVEGARDER UN DOSSIER CIEL COMPTA AVEC LA CLE USB

Connecter la clé sur un port USB avec un cordon de préférence

Cliquer sur poste de travail et ouvrir le disque amovible

Créer un nouveau dossier que vous nommerez « Alarme de l'ORB ciel compta »

Ouvrir votre dossier alarme sur ciel compta

Cliquer Utilitaire puis sauvegarde

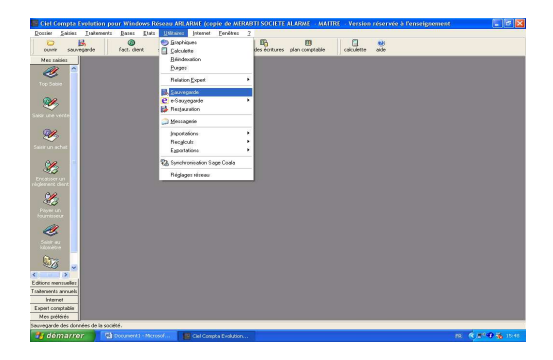

Le logiciel propose par défaut le lecteur A - Cliquer sur Annuler

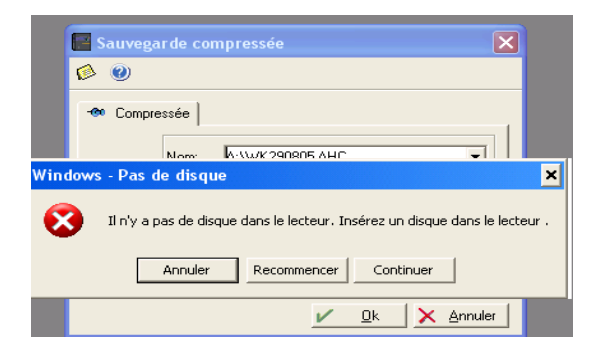

Cliquer sur la flèche déroulante et sélectionner le disque amovible

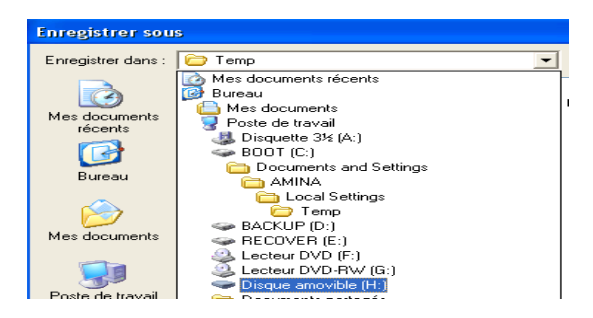

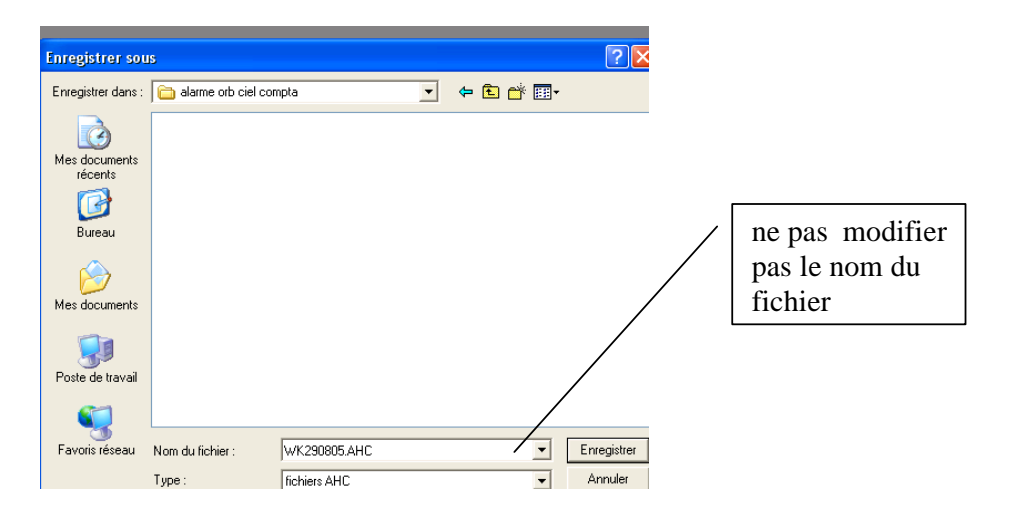

Ouvrir ensuite le dossier Alarme de l'ORB –. Cliquer sur Enregistrer

Cliquer sur OK

| Sauvegar de compressée                                                             | Vous remarquerez que le lecteur<br>est soit G, H, ou I.<br>(A pour les disquettes, C pour le |
|------------------------------------------------------------------------------------|----------------------------------------------------------------------------------------------|
| Compressée                                                                         | disque dur du PC, D pour le CD-<br>ROM, G, H ou I correspond au<br>disque amovible)          |
| Nom: I:\alarme orb ciel compta\WK290805.Al<br>Desc.: sauvegarde du Lun 29 Aoû 2005 | uler                                                                                         |